### WIZ550S2E TFTP를 이용한 펌웨어 업로드

#### 1 TFTP server program download

#### <u>www.tftp-server.com</u>

WinAgents TFTP Server for Windows is a full-featured TFTP server for Windows. WinAgents TFTP Server runs as a background task and doesn't require permanent attendance. It has been originally designed to work in 24x7 background operation mode. Using WinAgents TFTP Server, you can make reserve copies of device settings, update flash images, store sound files for IVR systems and perform other essential operations.

Why WinAgents TFTP Server is better? Learn more...

#### Download WinAgents TFTP Server Now!

Key features of WinAgents TFTP Server

- Platform: Windows 2000/XP/2003/**Vista/2008/7**. TFTP Server is running as background task.
- Implemented as a system Windows service

## Version History About TFTP Server Help Overview

Support

TFTP Protocol Server Components TFTP Service Server Manager Connecting Server Settings

## 2 TFTP server setting

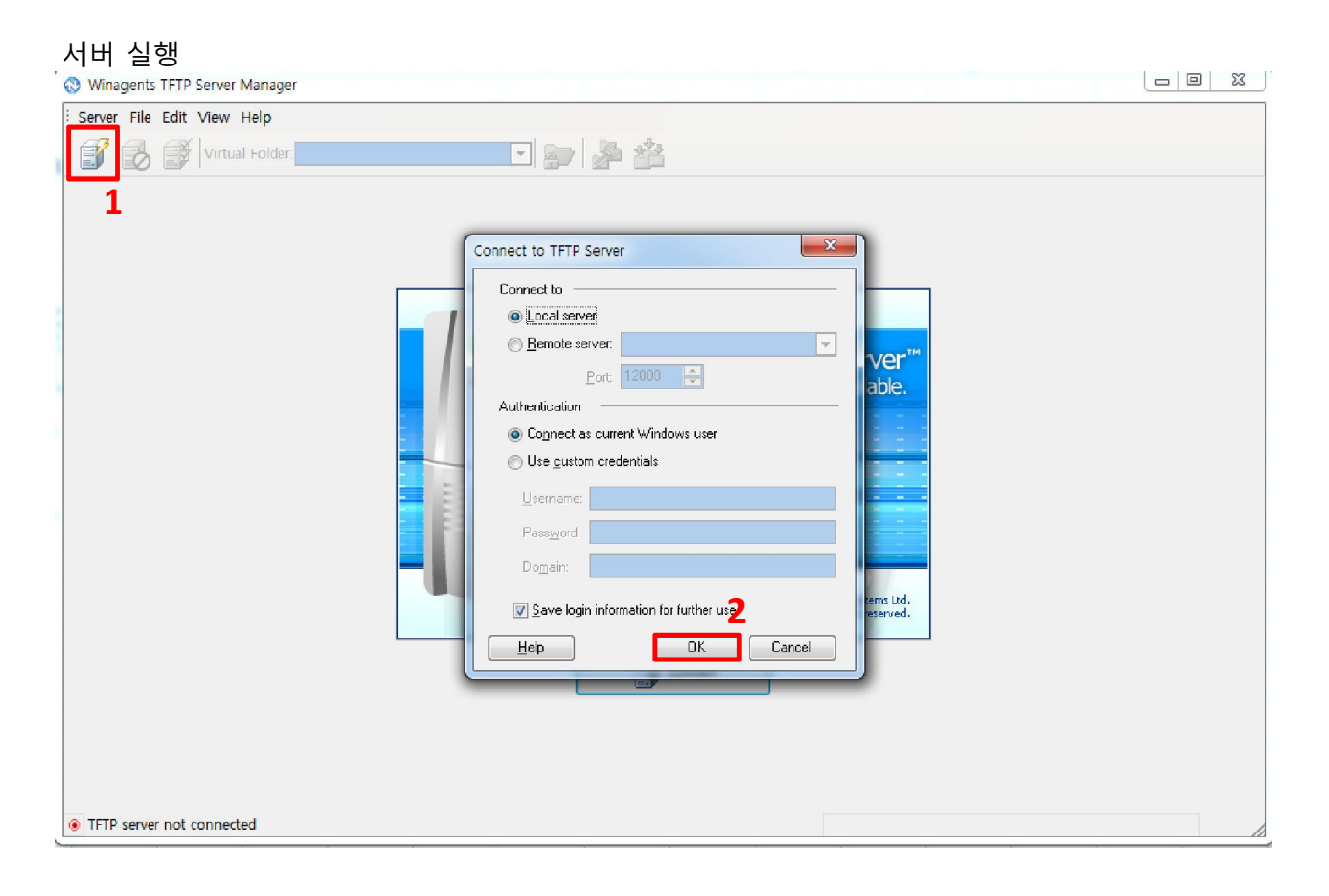

# 서버 폴더 열기(마우스 오른쪽 클릭후 열기)

| 🔇 WinAg    | gents         | s TFTP Server Manager - localhost                                                                         |                                                           |
|------------|---------------|----------------------------------------------------------------------------------------------------|-----------------------------------------------------------|
| E Server   | File          | Edit View Help                                                                                            |                                                           |
|            | 0             | Virtual Folder:                                                                                           |                                                           |
|            |               | 열기(0)                                                                                                    |                                                           |
|            | <del>()</del> | Search Everything<br>Browse with FastStone<br>Open MobaXterm terminal here<br>Take ownership<br>꼴뷰로 보기(3) | 크기 양복 유명 구성한 날짜                                           |
|            | 0<br>0        | 알집으로 압축하기(L)<br>"TFTPRoot.zip" 으로 압축하기(Q)                                                                 |                                                           |
|            |               | 공유 대상(H)<br>이전 버전 복원(V)<br>라이브러리에 포함(I)                                                                   | ۶ - ۲ - ۲ - ۲ - ۲ - ۲ - ۲ - ۲ - ۲ - ۲ -                   |
|            |               | 보내기(N)                                                                                                    | ۶.                                                        |
|            |               | 잘라내기(T)<br>복사(C)                                                                                          |                                                           |
| Transfer   |               | 바로 가기 만들기(S)                                                                                              |                                                           |
| Start time |               | 삭제(D)<br>이름 바꾸기(M)                                                                                        | ode Size Transferred Blocksize Timeout Status Description |
|            |               | 속성(R)                                                                                                    |                                                           |
|            |               |                                                                                                    | No transfers                                              |
| Conne      | cted          | l to localhost Tria                                                                                       | mode (30 days of 30 left)                                 |

# \_실행파일 TFTP 서버 폴더에 복사

| a last                                                                                                    |                                                  |                |              |    |      |   | X |
|----------------------------------------------------------------------------------------------------|--------------------------------------------------|----------------|--------------|----|------|---|---|
| ○ ○ ○ ○ ○ ○ ○ ○ ○ ○ ○ ○ ○ ○ ○ ○ ○ ○ ○                                                                                                    | ramData + WinAgents + TFTP Server 4 + TF         | TPRoot         | ▼ ← TFTPRoot | 걸색 |      |   | ٩ |
| 구성 🔻 🗋 열기 🗟기 새 폴더                                                                                                    | 9                                                |                |              |    |      | • | • |
| ☆ 즐겨찾기                                                                                                    | 이를                                               | 수정한 날짜         | 유형           | 크기 |      |   |   |
| Image: Strength of the strength of the stren | WIZ550S2E_App.bin                                | 2015-06-17 오후  | BIN 파일       |    | 58KB |   |   |
| 🜄 바탕 화면                                                                                                    |                                                  |                |              |    |      |   |   |
| 최근 위치<br>N드라이브                                                                                                    |                                                  |                |              |    |      |   |   |
| 중 라이브러리                                                                                                    |                                                  |                |              |    |      |   |   |
| 비디오                                                                                                    |                                                  |                |              |    |      |   |   |
| ■ 사건<br>♪ 음악                                                                                                    |                                                  |                |              |    |      |   |   |
| 1툦 컴퓨터                                                                                                    |                                                  |                |              |    |      |   |   |
| 4월 로컬 디스크 (C:)                                                                                                    |                                                  |                |              |    |      |   |   |
| FileServer(\#192.168.88.101) (Z:)                                                                                                    |                                                  |                |              |    |      |   |   |
| 📭 네트워크                                                                                                    |                                                  |                |              |    |      |   |   |
|                                                                                                    |                                                  |                |              |    |      |   |   |
|                                                                                                    |                                                  |                |              |    |      |   |   |
|                                                                                                    |                                                  |                |              |    |      |   |   |
| WIZ550S2E_App.bin 수정한 날<br>BIN 파일 =                                                                                                    | 날짜: 2015-06-17 오후 2:38 만든 날짜: 2015<br>3기: 57.8KB | -06-23 오전 9:55 |              |    |      |   |   |

## 복사한 파일 확인

| 🕲 WinAgents TFTP Server Manager - localhost                                                 |
|---------------------------------------------------------------------------------------------|
| Server File Edit View Help                                                                  |
| 💕 🛃 🎬 Virtual Folder: 🔪 💽 🛃 🎥                                                               |
|                                                                                             |
| Start time 🛆 Client Address File Mode Size Transferred Blocksize Timeout Status Description |
| No transfers.                                                                               |
| Connected to localhost Trial mode (30 days of 30 left)                                      |

## TFTP 서버 설정 확인 69포트

| WinAgents TFTP Server Manager - localhost                |                                                                                                    |      |
|----------------------------------------------------------|----------------------------------------------------------------------------------------------------|------|
| Edit View Help                                           |                                                                                                    |      |
| Virtual Folder: \                                        | TFTP Server Settings                                                                                                    |      |
| Transfers Server Log<br>Start time △ Client Address File | General   Logging   Administration     Network;   TFTP server gort:   53   Enable firewall support     TFTP gineout:   5   sec   Betries:   5     Interface bindings:   •   •   Listen to gll available interfaces     •   Listen to the folloging interfaces only:   •   •     •   127:001   •   •   •     •   127:001   •   •   •     •   127:001   •   •   •     •   127:001   •   •   •     •   127:001   •   •   •     •   127:001   •   •   •     •   127:001   •   •   •     •   127:001   •   •   •     •   127:001   •   •   •     •   127:001   •   •   •     •   127:001   •   •   •     •   127:001   •   •   •     •   Icenereerror   •   • <td< td=""><td>lion</td></td<> | lion |
| Connected to localhost Trial r                           | mode (30 days of 30 left)                                                                                                    | 1    |

# 3 Configuration Tool에서 F/W Uploading

| WIZnet Configuration Tool Version     | 1.02                       |                     |                               |  |  |
|---------------------------------------|----------------------------|---------------------|-------------------------------|--|--|
| List of Modules                       | Network Setting            | Serial Setting      | Options Setting               |  |  |
| wizhet                                | IP 192.168.1.123           | Baud Rate 115200 -  | WIZ550S2E                     |  |  |
| 00:08:DC:1D:AF:82                     | Gateway 192.168.1.1        | Data Bits 8         | Password                      |  |  |
| - 🗋 00:08:DC:EF:AB:D2                 | Subnet 255.255.255.0       | Parity None 👻       | Setting Password              |  |  |
|                                       | Host IP 192.168.1.230      | Stop Bits 1 👻       | ***                           |  |  |
|                                       | Port 5000                  | Flow RS485 -        | Connection Password           |  |  |
|                                       | Re TFTP Server Information |                     | DHCP                          |  |  |
|                                       | Wo TFTP Server Information |                     | Use DHCP                      |  |  |
|                                       | Serve8P 192.168.1.230      | DNS                 |                               |  |  |
|                                       | C Server Port 69           | Use DNS             |                               |  |  |
|                                       | G File Name WIZ550S2E_A    | App.bin             | DNS Server IP<br>168.126.63.1 |  |  |
| · · · · · · · · · · · · · · · · · · · | C Password •••             |                     |                               |  |  |
| Search Method                         | Tim                        | OK Cancel           | Domain                        |  |  |
| Broadcast                             | Inactivity                 | Length 0            |                               |  |  |
| O IP Address                          | 0 Seconds                  | 2D 2D 2D 2D         |                               |  |  |
| O MAC Address                         | 1000 ms                    | Append 0            |                               |  |  |
|                                       |                            |                     |                               |  |  |
|                                       | Firmware Version           | Network Status      |                               |  |  |
|                                       | 1.0.1                      |                     |                               |  |  |
| Sear                                  | ch Setting F/W Uploading   | Reset Factory Reset | Exit                          |  |  |

| P열성 DNS WINS         |                                                |                               |
|----------------------|------------------------------------------------|-------------------------------|
| IP 주소( <u>B</u> )    |                                                |                               |
| IP 주소                | 서부넷 마스크                                        | · 고정아이피 PC라면?                 |
| 192, 168, 11, ×××    | 255, 255, 255, 0                               | - 이터넷 설정 고급에 들어가서 모듈이 가진      |
| *                    | III.                                           |                               |
| 1                    | 추가( <u>A</u> ) 편집( <u>E</u> ) 제거(              | 이어피 내극어당 곳군니.                 |
|                      |                                                | 모듈이 192.168.1.xxx 이라면 PC 고급에서 |
| 기존개이드웨이([)           |                                                | 192.168.1.xxx를 추가             |
| 게이트웨이                | 메트릭                                            |                               |
| 222,98,173,254       | 자동                                             |                               |
|                      |                                                | 유동 아이피 라면?                    |
| -                    | 추가( <u>D</u> ) ] 편집( <u>T</u> ) ] 제거( <u>1</u> | 🔟 🔹 PC가 할당 받은 아이피를 검색하여 같은 [  |
|                      |                                                | 역이 되도록 모듈이 IP를 변경하다           |
| ☑ 사동 메트릭( <u>U</u> ) |                                                |                               |
| 인터페이스 메트릭(N):        |                                                |                               |
|                      |                                                |                               |